## 多摩情報教育システム (tedu2025)

# ユーザマニュアル

# Microsoft365 使用上の注意点

Rev 1.0 2025 年 3 月 10 日 多摩情報センター

| 1. | はじめに   | ح                     | .3  |
|----|--------|-----------------------|-----|
| 1. | 1. 本   | 書の目的                  | .3  |
| 1. | 2. 本   | 書の記載範囲                | .3  |
| 2. | Micros | oft365 ソフトウェア使用時の注意点  | .4  |
| 2. | 1. Mi  | crosoft365 へのサインイン    | .4  |
|    | 2.1.1. | 認証情報の保持について           | . 5 |
|    | 2.1.2. | 未使用期間が 30 日を超えた場合について | . 6 |

#### 来歴

| 項番 | 版数  | 変更日        | 変更ページ | 変更内容 |
|----|-----|------------|-------|------|
| 1  | 1.0 | 2025年03月7日 |       | 新規作成 |
|    |     |            |       |      |
|    |     |            |       |      |
|    |     |            |       |      |
|    |     |            |       |      |
|    |     |            |       |      |

<他社所有商標に対する表示>

• Microsoft365 は、米国 Microsoft Corporation の米国およびその他の国における登録商標です。

•その他記載された会社名およびロゴ、製品名などは該当する各社の商標または登録商標です。

## 1.はじめに

### 1.1. 本書の目的

本資料は、多摩情報教育システム(tedu2025)の Windows 端末において Microsoft365 を使用するに あたり、Microsoft365 サインインおよび注意点を記載したものです。

### 1.2. 本書の記載範囲

| 衣 1.2-1 記載範囲 |   |                          |                                 |  |
|--------------|---|--------------------------|---------------------------------|--|
| #            |   | 章名                       | 範囲                              |  |
|              |   | Microsoft365 へのサインインについて | Microsoft365 ソフトウェアのいずれかを初回使    |  |
| 1            |   |                          | 用する際に行うサインインの手順及び注意点            |  |
|              |   |                          | を記載します。                         |  |
|              | 1 | 認証情報の保持について              | 個人領域に保持される認証情報に対する注             |  |
|              |   |                          | 意点を記載します。                       |  |
|              | 2 | 未使用期間が30日を超えた場合について      | 利用者が Microsoft365 ソフトウェアを 30 日間 |  |
|              |   |                          | 使用しなかった場合の注意点を記載します。            |  |

書 1 9−1 記載範囲

## 2. Microsoft365 ソフトウェア使用時の注意点

### 2.1. Microsoft365 へのサインイン

はじめて Microsoft365 ソフトウェアを利用する場合、Microsoft365 のパスワードリセットを必ず実施し、 Microsoft365 専用のパスワードを新しく設定する必要があります。以下 URL に記載の「はじめて Microsoft 365 Apps for enterprise を利用する」を参照し、Microsoft365 のパスワードリセットを実施くだ さい。

https://software.k.hosei.ac.jp/Microsoft365Apps\_for\_enterprise\_Windows\_Manual.pdf

多摩情報教育システム(tedu2025)にて Microsoft365 ソフトウェアを起動すると、初回使用時は Microsoft365のサインイン画面が表示されるので、法政大学専用 Gmail と Microsoft365 専用のパスワー ドを使用してサインインを行う必要があります。サインイン手順については表 1.3-1 Microsoft サインイン を参照し実施ください。なお、2 回目以降は認証情報が個人領域に保持されるため、サインイン画面を スキップして Microsoft365 ソフトウェアを利用することができます。

なお、貸出ノート PC に関しては、再起動によってサインイン情報が消去されるため、都度表 1.3-1 Microsoft サインインを実施する必要があります。

| # | 画面                                                                                                    |   | 操作               |
|---|----------------------------------------------------------------------------------------------------|---|------------------|
| 1 | Microsoft<br>サインインして Office を設定する<br>通知のフレンキス<br>通知のフレンキス<br>単和のフレンキス<br>単和のフレンキス<br>単和のフレンキス<br>一<br>一<br>一<br>一<br>一<br>一<br>一<br>一<br>一 | × | 「サインイン」をクリックします。 |

表 2.1-1 Microsoft サインイン ※ Word や Excel などソフトウェアによって色は異なります。

| 2 | ×<br>■ Microsoft<br>Office ライセンス認証<br> 山田記録号、または Skype<br>アカウント400×毎のアカウントを<br>のRELましょう<br>EXCE Monualt アウナドバラーに至す5年間                                                                                                    | 法政大学専用 Gmail を入力し、<br>「次へ」をクリックします。 |
|---|----------------------------------------------------------------------------------------------------|-------------------------------------|
| 3 | ×<br>・<br>・<br>・<br>・<br>・<br>がはrosoft<br>・<br>(スリーたメールアドレスが表示される)<br>バスワードの入力<br>ト<br>バスワートの入力<br>ト<br>バスワートでの入力<br>ト<br>バスワート<br>・<br>・<br>・<br>・<br>・<br>・<br>・<br>・<br>・<br>・<br>・<br>・<br>・                                                                                                    | パスワードを入力し、<br>「サインイン」をクリックします。      |
| 4 | Microsoft あなたのプライバシーは重要です のre-s eTWE-Richt のプライバシーは重要です ロームのイジン・グラン・クロネルのパン・ロンンを使きる。CRea Tablety - C2 キーの存在のクリーマン オールン オールン オールン マロム マウム マクム マクン マクン マ マクン マクン マクン マクン マクン マクン マクン マクン マクン マクン マクン マクン マクン マクン マクン マクン マクン マクン マクン マクン マクン マクン マクン マクン マクン マク マクン マク マク マク マクン マク マク マク マク マク マク マク マク マク マク マク マク マク マク マク マク マク マク マク マク マク マク マク マク マク マク マク マク マク マク マク マク マク マク マク マク マク マク | 左記画面が表示された場合、「閉<br>じる」をクリックします。     |

#### 2.1.1. 認証情報の保持について

Microsoft365 へのサインインを実施すると、個人領域へ認証情報が保持されます。(図 1.3.2-1 (参考) 個人領域に認証情報が格納される例)

個人領域に保持された認証情報を削除した場合、 Microsoft365 ソフトウェア起動時に Microsoft365 へのサインイン画面が表示されるため、その場合は表 2.1-2 Microsoft サインインに従い、もう一度 実施してください。

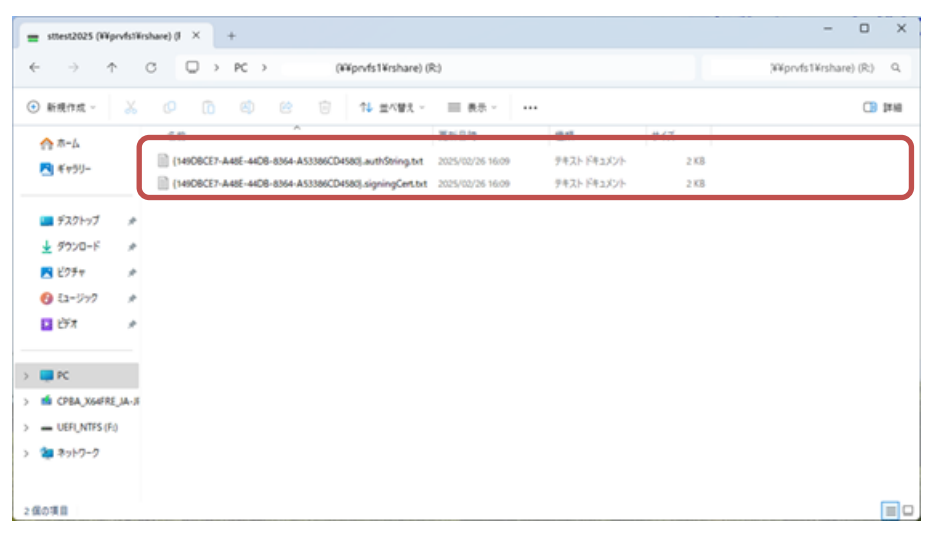

図 2.1-3 (参考)個人領域に認証情報が格納される例

#### 2.1.2. 未使用期間が 30 日を超えた場合について

多摩情報教育システム(tedu2025)にて Microsoft365 ソフトウェアの未使用期間が 30 日を超えてしまう と、Microsoft365 ソフトウェア起動時に、サインイン画面が表示されるので表 2.1-4 Microsoft サインイ ンに従い、サインインを実施してください。

一以上一